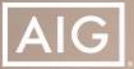

# **Connext**<sup>®</sup>

March 13, 2019

# Connext How-To: WinFlex and iGO Single Sign-On

**Effective Wednesday, March 13**, you will be able to access WinFlex and iGO eApplication through Connext, our new producer website that will replace eStation in 2019.

Changes to your experience in both applications will be minimal. However, there will be small differences in what you see in Connext before entering WinFlex or iGO.

# Accessing WinFlex and iGO in Connext

- From any Connext screen, click on **Underwriting** in the main menu running along the top the screen. This will take you to the Underwriting section where you will find links to both WinFlex and iGO on the left-hand side of the page.
- Click either WinFlex or iGO link to begin.

#### AIG Home Underwriting Contracting & Commissions My Busines Marketing Products Resources Underwriting Submitting and Issuance Underwriting Winflex iGo Click on each topic to learn more. Additional information can be found i Guides Field Underwriting Guide Foreign Travel Guidelines 🕒 Underwriting Quick Reference Guide Duderwriting Quick Reference Guide - Partners Group Duderwriting Quick Reference Guide - Financial Network **Foreign Nationals** Guidelines for Sales to Foreign Nationals

# New to Connext?

Visit the Help page on Connext for user guides, FAQs, ondemand videos and more.

#### No need to register!

Use your eStation login to access Connext — it's that easy. Simply go to <u>AIG.com/Connext</u>.

Page 1 of 6

Policies issued by American General Life Insurance Company (AGL), Houston, TX. Issuing company AGL is responsible for financial obligations of insurance products and is a member of American International Group, Inc. (AIG). Guarantees are backed by the claims-paying ability of the issuing insurance company. AGL does not solicit business in the state of New York. Products may not be available in all states and product features may vary by state. ©2019 AIG. All rights reserved.

#### **Connext How-To: WinFlex and iGO Single Sign-On** Page 2 of 6

### **The WinFlex screen in Connext**

After selecting WinFlex from the left-hand menu, you will see a screen with your Partners Group or Financial Network Agent Code (or several codes if you have multiple codes).

- 1. Select the Agent Code you want to use for running WinFlex. Note: The code you select will be the code that is applied to any activities during your WinFlex session, including eApply.
- 2. Once the Agent Code is selected, click the **WinFlex button**. This will take you to the WinFlex environment where you will see the same company codes and products as before and will still be able to eApply through iGO for QoL products.

| 1                      | uat.cloud.api.aig.net/life/connext-portal-feature-sco-partner/app/home/under                         | witting/Winflow         |                                                                         | <b>6</b> C                              |                   |                    |
|------------------------|----------------------------------------------------------------------------------------------------|-------------------------|-------------------------------------------------------------------------|-----------------------------------------|-------------------|--------------------|
|                        |                                                                                                    |                         | Help                                                                    | Forms De                                |                   |                    |
| Ny Business Underwrite | g Contracting & Commission Marketing Products Resources                                              |                         |                                                                         |                                         |                   |                    |
| ting .                 | WinFlex                                                                                              |                         |                                                                         |                                         |                   |                    |
|                        | Please note: Only the following products may be illustrated in Wiriflex at th                        | is time:                |                                                                         |                                         |                   |                    |
|                        | Qot Pist term     Qot Max Accumulator-                                                               |                         | 4                                                                       |                                         |                   |                    |
|                        | High impact tables and charts that highlight key benefits     Quit Valuer Protector     Out A sector |                         | Agent v                                                                 | vith Multiple                           | Agent             | Code               |
|                        | Get Guarantee Plus II     For help with Winflex please contact WinflexQoL@mg.com                     |                         |                                                                         |                                         | 0                 |                    |
|                        |                                                                                                    | AIG                     |                                                                         |                                         |                   | Hela   Parms Depot |
|                        | Please select an agent code                                                                          | Home My Basiness Unders | riting Contracting & Commissions Warketing Proc                         | kata Researces                          |                   |                    |
| 1                      | Agent Cade ; 1 Company Cade (1                                                                       | Egent Name              | WinFlex                                                                 |                                         |                   |                    |
|                        |                                                                                                    | UPE PLAN<br>Winfles     | Please note: Only the following products may b                          | te illustrated in WinFlex at this time: |                   |                    |
|                        |                                                                                                    | Ko                      | QoL Plex Territy     QoL Max Accumulator+                               |                                         |                   |                    |
|                        | 2                                                                                                    |                         | High-impact tables and charts that highlig     QoL Value+ Protector     | ht key benefits                         |                   |                    |
|                        |                                                                                                    |                         | QoL Quarantee Plus II     For help with WinFlex please contact WinFlexQ | ol@sig.com                              |                   |                    |
|                        |                                                                                                    |                         |                                                                         |                                         |                   |                    |
|                        |                                                                                                    |                         | Please select an ager                                                   | nt code                                 |                   |                    |
|                        |                                                                                                    |                         | Again Lode 17 Company Cole 2                                            | 7 Agent Name 27                         | Fined/Variable /* | Hierarchy          |
|                        |                                                                                                    |                         | () 11442 AL                                                             | INTERPORTEMENT DOLVIDO Y                | Fired             | ~                  |
|                        |                                                                                                    |                         |                                                                         |                                         |                   |                    |
|                        |                                                                                                    |                         | D then by                                                               | INEVERSIBLE DOWNER I                    | Final             | ×                  |

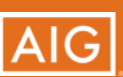

Page 2 of 6

FOR FINANCIAL PROFESSIONAL USE ONLY - NOT FOR PUBLIC DISTRIBUTION.

#### **Connext How-To: WinFlex and iGO Single Sign-On** Page 3 of 6

# The iGO screen in Connext

After selecting iGO from the left-hand menu, you will be presented with a screen with your Partners Group or Financial Network agent code (or several codes if you have multiple codes).

- 1. Select the Agent Code you want to use for writing a New Business eApplication. Note: The code you select will be the code that is passed onto iGO, and will be applied to any NEW cases you begin during the iGO session. This code will be populated in the Agent Report screen (see page 4).
- 2. Once selected, click the **iGO eApply button**. This will take you to the iGO eApplication environment where you may apply as usual.

#### AIG Help Forms Depot E Be My Business iGo Underwriting Submitting and Issuance IGo eApplication is a quick, efficient way to submit your applications. Using the eApp ensures your Winflex applications are submitted in good order (IGO) and can help speed up processing and issue times. iGo Please select an agent code Agent with Multiple Agent Codes ut Code 11 Company Code 11 AIG Help Forms Depo 510520 My Dusiness Home iGo Underwriting Submitting and k iGo eApplication is a quick, efficient way to submit your applications. Using the eApp ensures your applications are submitted in good min Ha order (IGO) and can help speed up processing and issue times. Please select an agent code 614422 INER/W/FEHBE COUNDO Y First 6 624906 NEWFRFEHSE OGUNDS Y Fired. ~ NICHE NARKET INSURERS AGENCY INC 620000 Frat ŵ.

# Agent with only One Agent Code

Page 3 of 6

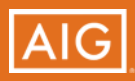

FOR FINANCIAL PROFESSIONAL USE ONLY - NOT FOR PUBLIC DISTRIBUTION.

#### **Connext How-To: WinFlex and iGO Single Sign-On** Page 4 of 6

# **iGO Agent Report Screen Changes**

The only change you will see in iGO are minor changes to the Agent Report screen.

Previous Agent Report screen is at right; new screen effective 3/8 is shown below.

- 1. Service # field renamed to Agent Code.
- 2. LO Code and Agency fields combined into one Agency Code field.
- 3. Question removed: "Will the Writing Agent have a different Service # to receive the commission for this policy?"

Instead, you may now type the appropriate Agent Code and Agency in the Writing Agent section if you want to specify a different number to receive the commissions for the policy.

| Agent Re                                                    | eport Pre                                                        | vious Screen                    |             |                 |
|-------------------------------------------------------------|------------------------------------------------------------------|---------------------------------|-------------|-----------------|
| Writing Agent<br>Service #                                  | Agent Name                                                       | 2<br>LO Code                    | Agency      |                 |
| R510520<br>Phone                                            | ONE ADMINSR Email (Required RADMPG1@alg.cc                       | Q004                            | 0520        | itate License # |
| Commission Per                                              | centage                                                          |                                 |             |                 |
| mmission Dar                                                | centage                                                          |                                 |             |                 |
| 100                                                         | 96                                                               |                                 |             |                 |
| Will the Writing                                            | ہوتا ہوتا ہوتا ہوتا ہوتا ہوتا ہوتا ہوتا                          | to receive the commission for t | his policy? |                 |
| Will the Writing /<br>Ves Alo<br>Will another Age<br>Ves No | %<br>Agent have a different Service #<br>ent Service the policy? | to receive the commission for t | his policy? |                 |

| Writing Agent      |                   |                                          |        |               |
|--------------------|-------------------|------------------------------------------|--------|---------------|
| Agent Code         | Agent Name        | Agenc                                    | y Code |               |
| R510520            | Berth White       | Q004                                     | 0520   |               |
| Phoije             | Em                | all (Required if signing electronically. | )      | State License |
|                    | b                 | eth.jordon46@aig.com                     |        |               |
| Commission Percer  | ntage             |                                          |        |               |
| 100                | %                 |                                          |        |               |
| Will another Agent | Service the polic | R                                        |        |               |
| 🕘 Yes 🗌 No         | 4                 |                                          |        |               |
| Is there to be any | split commission  | with another agent?                      |        |               |

FOR FINANCIAL PROFESSIONAL USE ONLY - NOT FOR PUBLIC DISTRIBUTION.

Page 4 of 6

#### **Connext How-To: WinFlex and iGO Single Sign-On** Page 5 of 6

# **Frequently Asked Questions**

#### Q: Do I need to create or register for a new profile in Connext?

A: No. The same login for eStation works for Connext! Log into Connext using the same credential used for eStation and you will be able to launch into WinFlex or iGO, just as you did from eStation.

#### Q: I am on the iGO page in Connext but I do not see a button to launch iGO.

A: You may need to clear your cache and refresh the screen. Click the following: CTRL + F5

#### Q: I am on the WinFlex page in Connext but I do not see a button to launch WinFlex.

A: You may need to clear your cache and refresh the screen. Click the following: CTRL + F5.

#### Q: What browser should be used for Connext?

A: For the best user experience, it is recommended to use Firefox or Chrome. Chrome is preferred.

#### Q: Will I lose any of cases after the Connext Single Sign-On deployment?

A: No. WinFlex and iGO will display the same cases for the users that existed prior to the release.

#### Q: Will I see different cases in WinFlex or in iGO e-Apply when launching from eStation vs. Connext?

A: No. Your case list will not change depending on the portal from which you launch.

#### Q: Will there be a timeline for submitting cases to AIG for iGO e-Apply?

A: No. Connext will simply adds an additional button to take you to either WinFlex or iGO through the Underwriting page. The functionality inside WinFlex and iGO that are applied to submissions will not change. You will not lose any cases and they will not be blocked. You may continue to complete, lock, sign and submit cases to AIG after the Connext Single Sign-On release.

#### Q: Will there be any changes in WinFlex?

A: No. WinFlex will not introduce any new behaviors or changes to the screens. The Company Codes and Products available to you will be no different from what was shown before the release.

#### Q: Will there be any changes to the eStation WinFlex or iGO screens?

A: No. The eStation WinFlex and iGO e-Apply screens that launch the tools will look the same as before.

#### Q: Will the new Connext screens look different than the eStation screens?

A: Yes. The Connext WinFlex and iGO e-Apply screens that launch the tools will display a list of Agent Codes belonging to the Agent. You will be able to select the Agent Code you want to use to write New Business before launching WinFlex or iGO e-Apply. The selected code will appear in the iGO Agent Report screen when creating a new case. This new functionality allows you to proactively pick which Agent Code you will write business under, and replaces the need for Agents changing once in iGO.

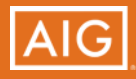

# **Frequently Asked Questions**

#### Q: Which Agent Codes will display in the Connext WinFlex and iGO e-Apply screens?

- A: Most Agents will only see one Agent Code available for selection in the Connext screens. However, some Agents may see multiple codes. For agents who are dually-appointed, the Connext screen will filter the list to ACTIVE Agent Codes used to sell QoL products.
- Q: If I'm a dually appointed agent, will my Brokerage Agent Codes appear in the Connext selection list?
- A: The Connext screen will filter the list to show ACTIVE Agent Codes used by Partners Group and Financial Network to sell QoL products. These are six-digit numeric Agent Codes.
  - A few Agents may see additional Agent Codes in their list that should not be used to sell QoL business. Be sure to select a <u>six-digit</u> numeric Agent Code on the screens before launching iGO or WinFlex.

#### Q: Will I be able to run Reproposals (inforce illustrations) from the iGO e-Apply environment?

A: No. If you wish to run a Reproposal, you may continue to call the Home Office for assistance.

#### Q: Why can't I login as a Delegate in Connext and launch iGO for an Agent?

A: Following the Connext / eStation Single Sign-On release, the Agent must launch into iGO once <u>before</u> the delegate can launch iGO to see their cases.

# Q: As an unlicensed user, can I run an Illustration for an Agent and will it show up in his Client Cases screen?

A: Yes. When you launch into WinFlex, go to the Agent Info screen and type the Agent's Name into the "Agent Name" field. Use the Search button (magnifying glass) to find the agent. This will link the case to the agents in Client Manager.

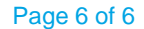

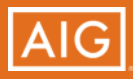